## How to Save an iMovie as mp4 from an iPhone or iPad

- Step 1:
  - Get your movie to a desktop
  - Save to your Photos
  - Save to Google Drive OR
  - Hook up your phone to a computer and save the video to the desktop
- Step 2:
  - Go to <u>http://video.online-convert.com/convert-to-mp4</u>
- Step 3:
  - Upload your video by pressing the button under where the site says **Upload your** video you want to convert to MP4.
- Step 4:
  - Scroll down and click CONVERT FILE
- Step 5:
  - Wait patiently as your file converts.
- Step 6:
  - Once the screen has indicated that your file is complete, it can be found in your DOWNLOADS folder on your computer.
- Step 7:
  - If you are at a computer that is not at school, you will need to save your video to a flash drive or Google Drive or a cloud or whatever way you can save it to get it to a school computer.
- Step 8:
  - Save to your Genius Hour folder at school.
- Step 9:
  - Relax! You're one step closer to finishing your Genius Hour project for the year!

Thanks to Ms. Fanney for creating this guide!